|                                         | Issue Department: RD Department | Date:        | 2019.3.4 |
|-----------------------------------------|---------------------------------|--------------|----------|
| O KIN<br>REFINED                        | WORK - INSTUKTION               | Author:      | Arron Wu |
|                                         |                                 | Remark:      |          |
|                                         |                                 | Version:     | V1.0     |
| EMONS (one key start/stop + child lock) |                                 | Page 1 of 11 |          |

## WiFi Plug-in Test Instruction of Korea EMONS (one key start/stop + child lock)

# Test equipment and devices:

- 1) Liner actuator seat actuator JLDQ.12.118.157, head actuator JLDQ.10.568.340D 2 pcs each
- 2) OKIN SMPS(29V voltage output) JLDP.10.054.000
  3) IPAD or Phone
  4) Emergency switch
  5) Power cable
  6) Converting Y cable of power supply
  7) Patch cord of actuator
  8) emons6 actuator control box
  1

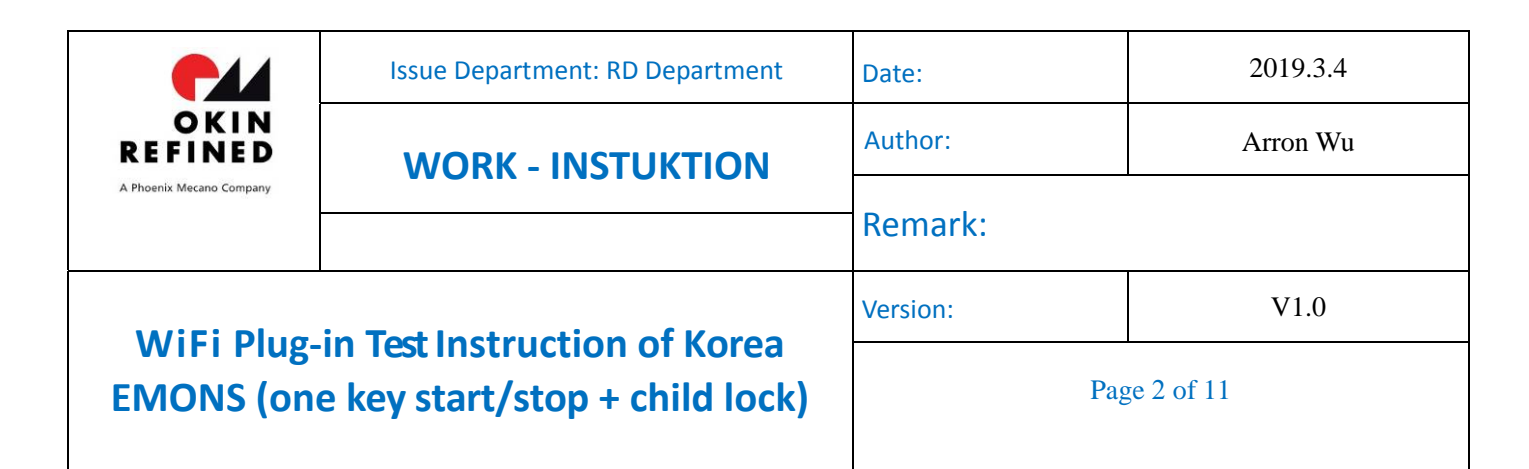

# **Configuration:**

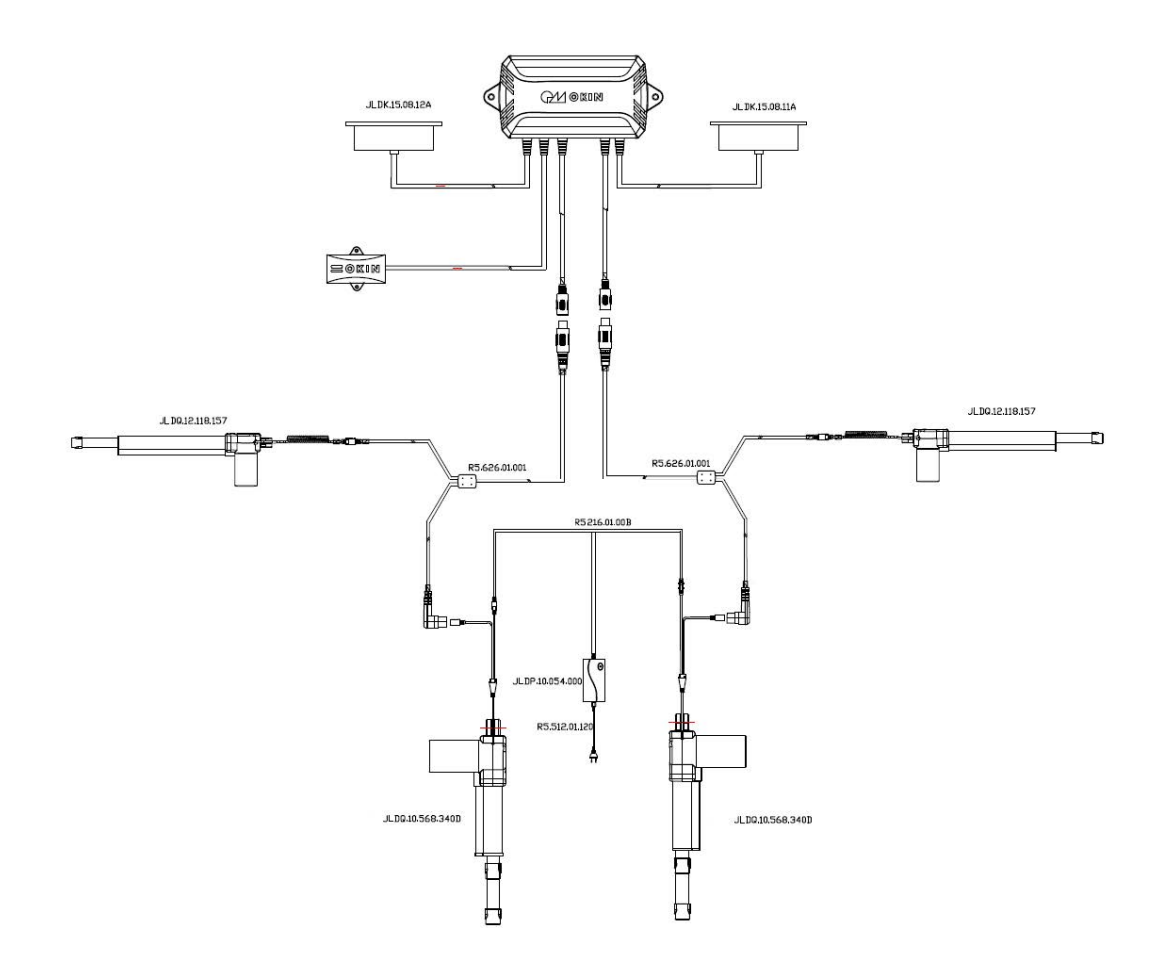

#### 3.2 **APP installation registration login test**

### 3.2.1 Download and install

Download address: <u>https://www.pgyer.com/SmartSofa\_iOS</u> Password: 123456

Made by:

Checked by:

Confirmed by:

|                                         | Issue Department: RD Department | Date:        | 2019.3.4 |
|-----------------------------------------|---------------------------------|--------------|----------|
| OKIN<br>REFINED                         | WORK - INSTUKTION               | Author:      | Arron Wu |
| A Phoenix Mecano Company                |                                 | Remark:      |          |
| Miti Dhan in Test last metion of Kores  |                                 | Version:     | V1.0     |
| EMONS (one key start/stop + child lock) |                                 | Page 3 of 11 |          |

Scan QR code can also install, the QR code is as shown below

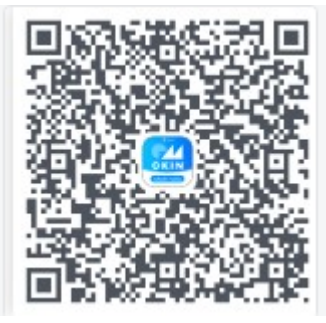

After downloading and installing, as shown in figure 3.2.1.

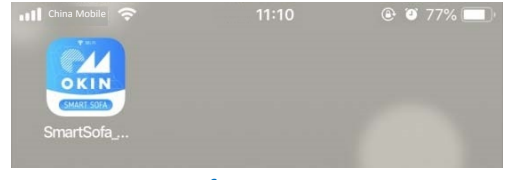

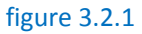

### 3.2.2 Account login

1.Open the installed app, select the U.S. server, and click Next. As shown in figure 3.2.2.

2. Choose to log in by mailbox. As shown in figure 3.2.3.

3. Enter the account number and password, test account number: arron.wu@refinedchina.com, password: a12345678. Then

click Sign in. As shown in figure 3.2.4.

Checked by:

Confirmed by:

| O K I N<br>O K I N<br>R E F I N E D<br>A Phoenix Mecano Company                   | Issue Department: RD Department | Date:        | 2019.3.4 |
|-----------------------------------------------------------------------------------|---------------------------------|--------------|----------|
|                                                                                   | WORK - INSTUKTION               | Author:      | Arron Wu |
|                                                                                   |                                 | Remark:      |          |
| WiFi Plug-in Test Instruction of Korea<br>EMONS (one key start/stop + child lock) |                                 | Version:     | V1.0     |
|                                                                                   |                                 | Page 4 of 11 |          |

| att | 夺 上午10:55                | @ 99% <b>—</b> • | att ≑<br>≮Back | 上午10:55               | @ 99% <b>—</b> • | anti<br>Kack | Ŷ               | 上午10:56        | @ 99% 💻 ( |
|-----|--------------------------|------------------|----------------|-----------------------|------------------|--------------|-----------------|----------------|-----------|
|     | Welcome~                 |                  | 1              | Welcome~              |                  |              | W               | elcome-        |           |
| (   | China                    |                  |                |                       |                  |              | d arron.wu      |                | om        |
|     | U.S.                     |                  | 🔒   Pies       |                       |                  |              |                 | •••            |           |
|     | Others                   |                  |                |                       |                  |              |                 | Sign in -      | - 2       |
|     |                          |                  |                |                       |                  |              |                 |                | orget     |
|     | Insel Center Amazon Alex |                  | G              | User Email to sign in |                  |              | <u>User pho</u> | ne number to s | ign.in    |
|     |                          |                  |                |                       |                  |              |                 |                |           |
|     | figure 3.2.2             |                  | 1              | figure 3.2.3          |                  |              | fig             | ure 3.2.4      | 1         |

# **3.3 Figuration device**

### 3.3.1 The device enters AP mode

Operation mode: Press head up and seat retract button for 5S at the same time until you hear a "drop" sound. At this time, the control box enters the AP network-matching mode. As shown in figure 3.3.1.

Verification phenomenon: Under the "Settings" -> "Wireless LAN" list of ipad (or iphone), the wireless signal of "ore\_double\_sofa\_xxxxx" will appear (where xxxxx will change with the product number), as shown in figure 3.3.2;

|                                         | Issue Department: RD Department | Date:        | 2019.3.4 |
|-----------------------------------------|---------------------------------|--------------|----------|
| O KIN<br>REFINED                        | <b>WORK - INSTUKTION</b>        | Author:      | Arron Wu |
|                                         |                                 | Remark:      |          |
|                                         | in Tost Instruction of Karoo    | Version:     | V1.0     |
| EMONS (one key start/stop + child lock) |                                 | Page 5 of 11 |          |

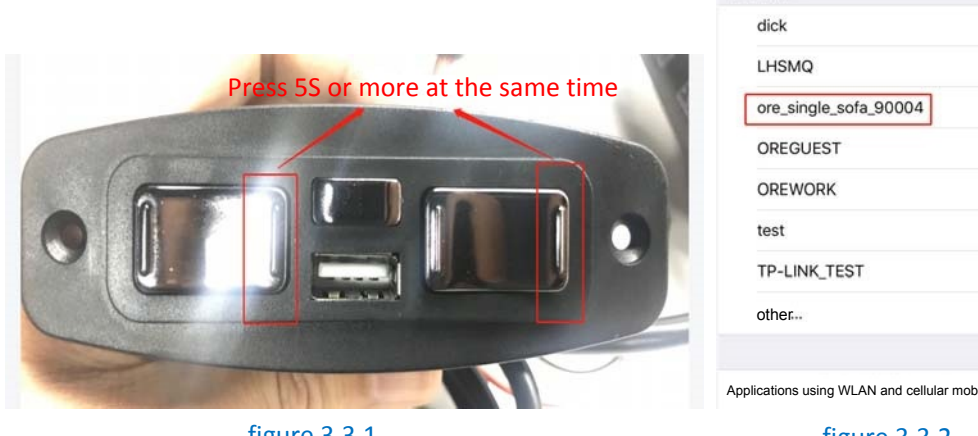

figure 3.3.1

| ons using WLAN and cellular mobile networks | 2 |  |
|---------------------------------------------|---|--|

a 🗧 i

≈ (i)

**?** (i)

a 🗢 (i)

a 🤋 🕕

a 🗢 i

a 🕈 (i)

figure 3.3.2

### 3.3.2 Network-matching for device

- 1. Click the icon in the upper left corner, as shown in figure 3.3.3
- 2. Click + sign to add the device, as shown in figure 3.3.4.
- 3. Check the blue box below and click Next to proceed to the next step, as shown in figure 3.3.5.
- 4. Enter the current WiFi password, then click Next to go to the next step, as shown in figure 3.3.6.

| OKIN                                                                              | Issue Department: RD Department | Date:        | 2019.3.4 |
|-----------------------------------------------------------------------------------|---------------------------------|--------------|----------|
|                                                                                   | WORK - INSTUKTION               | Author:      | Arron Wu |
| A Phoenix Mecano Company                                                          |                                 | Remark:      |          |
| WiFi Plug-in Test Instruction of Korea<br>EMONS (one key start/stop + child lock) |                                 | Version:     | V1.0     |
|                                                                                   |                                 | Page 6 of 11 |          |

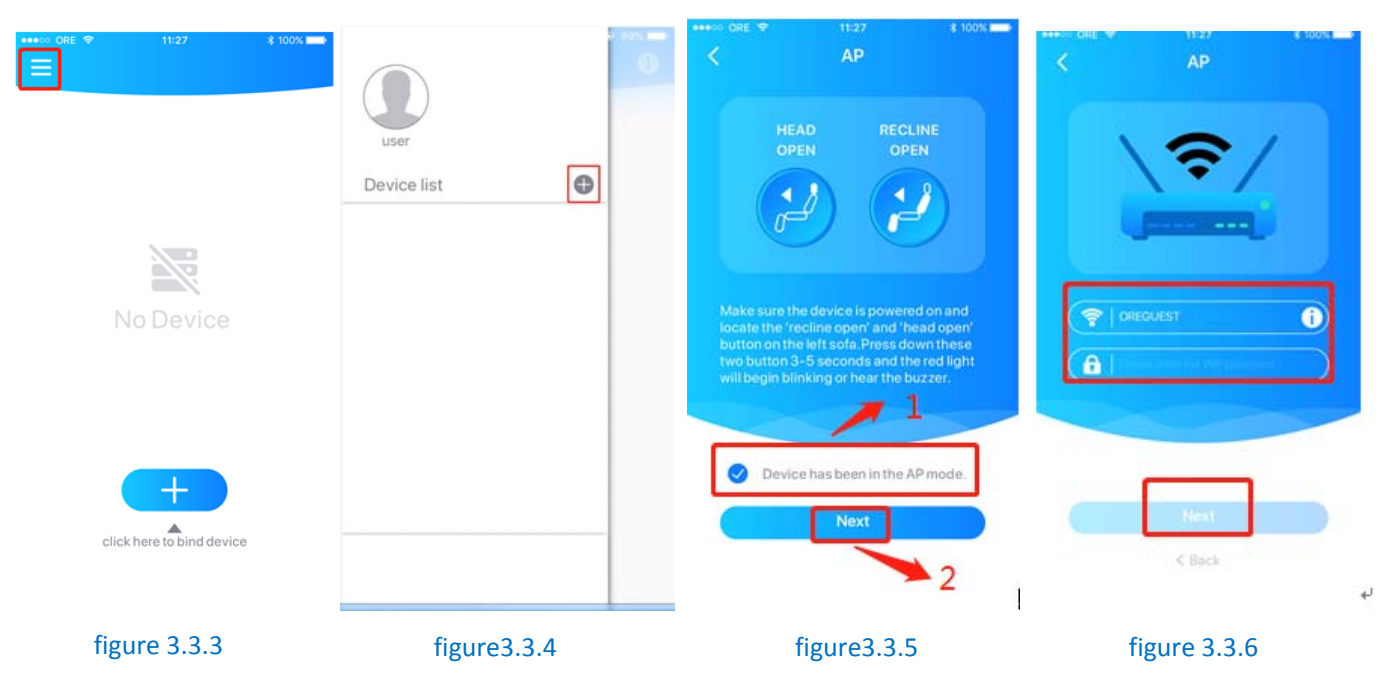

- 5. Click Go Setting to enter the system settings interface of your phone or tablet. As shown in figure 3.3.7.
- 6. Find the wifi named "ore\_double\_sofa\_xxxxx" in the "Settings" → "Wireless LAN" list and connect to ensure success. As shown in figure 3.3.8.
- 7. Returning to the APP will automatically start configuring the device, as shown in figure 3.3.9. When the device configuration fails, please check the network connection and start back to 1 again.

|                                         | Issue Department: RD Department | Date:        | 2019.3.4 |
|-----------------------------------------|---------------------------------|--------------|----------|
| OKIN<br>REFINED                         | WORK - INSTUKTION               | Author:      | Arron Wu |
| A Phoenix Mecano Company                |                                 | Remark:      |          |
|                                         |                                 | Version:     | V1.0     |
| EMONS (one key start/stop + child lock) |                                 | Page 7 of 11 |          |

| inio ORE ♥     | 11:27<br>AD                                  | \$ 100% <b></b> | SmartSofa_WiFi utl 4G 1:07           | 75%               | ett 40 | 107             | @ 76% IIIC * |
|----------------|----------------------------------------------|-----------------|--------------------------------------|-------------------|--------|-----------------|--------------|
|                | A.F                                          |                 | Wireless LAN                         |                   | V DUCK | AP Parring      |              |
| -              | wi.an                                        |                 | ore_single_sofa_90004                | <b>₹</b> ()       |        |                 |              |
| ) transfer     | wijiki                                       | • 0             |                                      |                   |        |                 |              |
| Argine Male    | Desting 1137<br>Desting 1137<br>Desting 1137 | • • @           | LHSMQ                                | ê 🕈 (Ì)           |        | $\frown$        |              |
| Nutricature    | (ASAC)                                       |                 | OREGUEST                             | ₽ 🗢 🕕             |        | Loading         |              |
|                |                                              |                 | OREWORK                              | ₽ ≑ ()            |        |                 |              |
|                |                                              |                 | PM-ORE                               | ₽ 🍣 🕕             |        |                 |              |
| Connected to I | the will began with                          | ore_xxxxx.      | test                                 | ê ≑ (Ì)           |        |                 |              |
|                |                                              |                 | TP-LINK_TEST                         | £ ≈ ()            |        |                 |              |
| -              |                                              |                 | other                                |                   |        | -               |              |
|                |                                              |                 |                                      |                   |        | Connect Success |              |
| -              |                                              |                 | Applications using WLAN and cellular | nobile networks > |        | Connecting      |              |
|                | Go to setting                                |                 |                                      |                   |        | Finishi         |              |
|                | < Back                                       |                 | Enable WAPI                          | Q                 |        |                 |              |
| fi             | gure3.3.7                                    | 7               | figure3.3.                           | 8                 | 1      | figure 3.3.9    |              |

8. After the configuration is successful, the interface will pop up the interface named for the device, name the device as sofa (no duplicate name appears), and then click Save to save, as shown in figure 3.3.10.

9. Go to the AP Paring interface and click Save to save it, as shown in figure 3.3.11.

10. After the configuration is successful, it will automatically enter the control interface, as shown in figure 3.3.12.

| atl 🗢 1:07<br>Rename | @ 765 mil) *<br>X | ★ Lo7                                    |         | POSITIONS    |
|----------------------|-------------------|------------------------------------------|---------|--------------|
|                      |                   |                                          |         | (sofa)       |
| (oura)               | ~                 | Base Light                               |         |              |
| Name   Safa's name   |                   | Reading Light                            | HEAD    |              |
|                      | 0                 | Cup Holder                               | o=      | e e          |
|                      |                   |                                          | HEAD    |              |
|                      |                   |                                          | READING | Номе         |
| Save                 |                   | Please select the configuration you have | LOUNGE  | UNLOCK SLEEP |
| figure3.3            | .10               | figure3.3.11                             | figu    | ure3.3.12    |
| Made by:             | ArronV            | Vu Checl                                 | ted by: |              |

Confirmed by:

|                                         | Issue Department: RD Department | Date:        | 2019.3.4 |
|-----------------------------------------|---------------------------------|--------------|----------|
| OKIN<br>REFINED                         | WORK - INSTUKTION               | Author:      | Arron Wu |
| A Phoenix Mecano Company                |                                 | Remark:      |          |
| Mit: Dhug in Test Instruction of Kones  |                                 | Version:     | V1.0     |
| EMONS (one key start/stop + child lock) |                                 | Page 8 of 11 |          |

# **3.4 APP control**

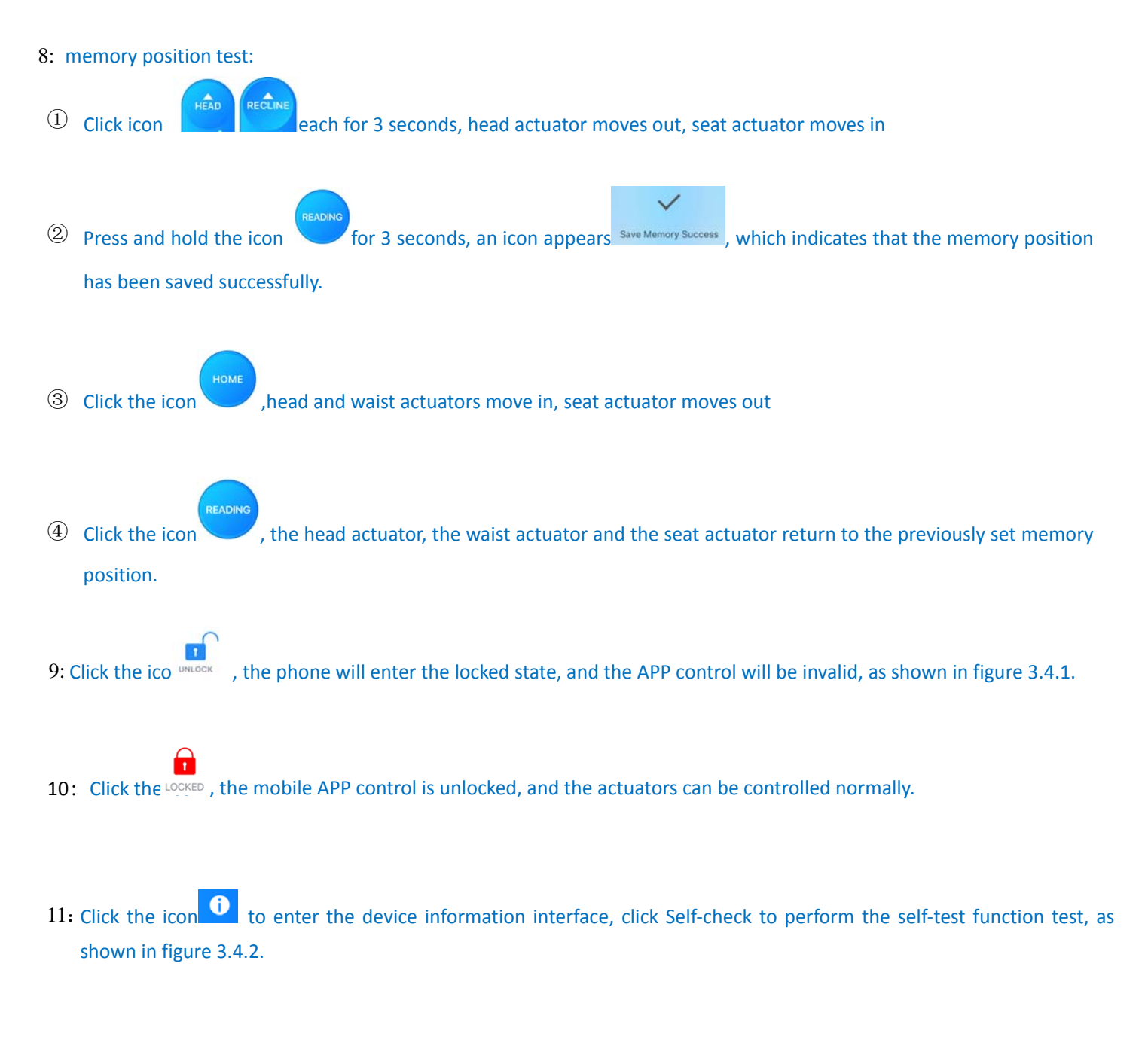

|                                              | Issue Department: RD Department | Date:        | 2019.3.4 |
|----------------------------------------------|---------------------------------|--------------|----------|
| O KIN<br>REFINED<br>A Phoenix Mecano Company | WORK - INSTUKTION               | Author:      | Arron Wu |
|                                              |                                 | Remark:      |          |
|                                              | in Tost Instruction of Karoo    | Version:     | V1.0     |
| EMONS (one key start/stop + child lock)      |                                 | Page 9 of 11 |          |

12: Unplug any actuator and click **Check**, the device will return the self-test result, as shown in figure 3.4.3 Note: Connected indicates that the actuator is detected, Disconnected indicates that the actuator is detected to be unplugged.

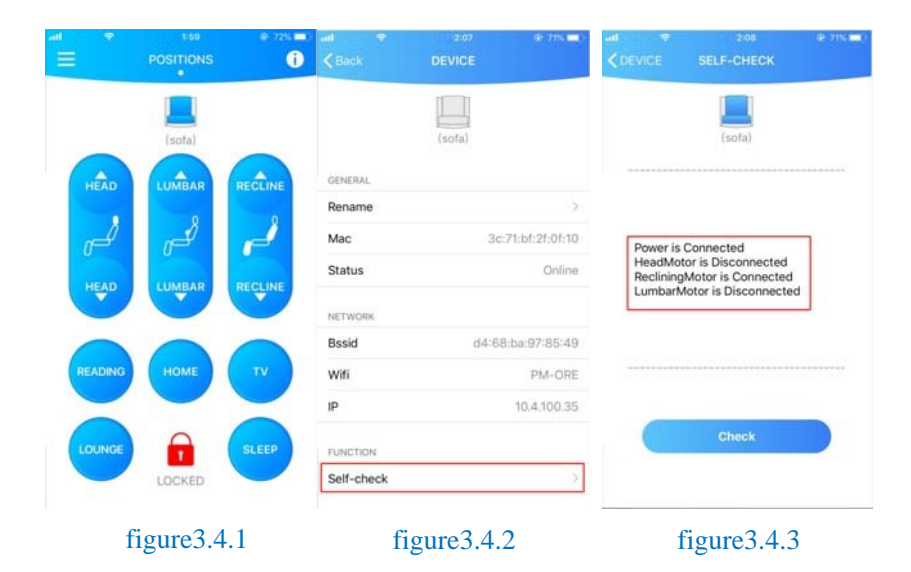

# 3.5 Revert back to AP mode

3.5.1. After the test is confirmed OK, revert back to AP mode (ie, the factory default state);

Operation mode: Press the head up and seat move in button for 5S at the same time until you hear a "drop" sound. At this time, the control box enters the AP distribution mode. As shown in figure 3.5.1.

Verification phenomenon: Under the "Settings" -> "Wireless LAN" list of ipad (or iphone), the wireless signal of "ore\_single\_sofa\_xxxxx" will appear (where xxxxx will change with the product number), as shown in figure 3.5.2;

|                                         | Issue Department: RD Department | Date:         | 2019.3.4 |
|-----------------------------------------|---------------------------------|---------------|----------|
| OKIN<br>REFINED                         | WORK - INSTUKTION               | Author:       | Arron Wu |
| A Phoenix Mecano Company                |                                 | Remark:       |          |
| Mici Dhug in Test Instruction of Kares  |                                 | Version:      | V1.0     |
| EMONS (one key start/stop + child lock) |                                 | Page 10 of 11 |          |

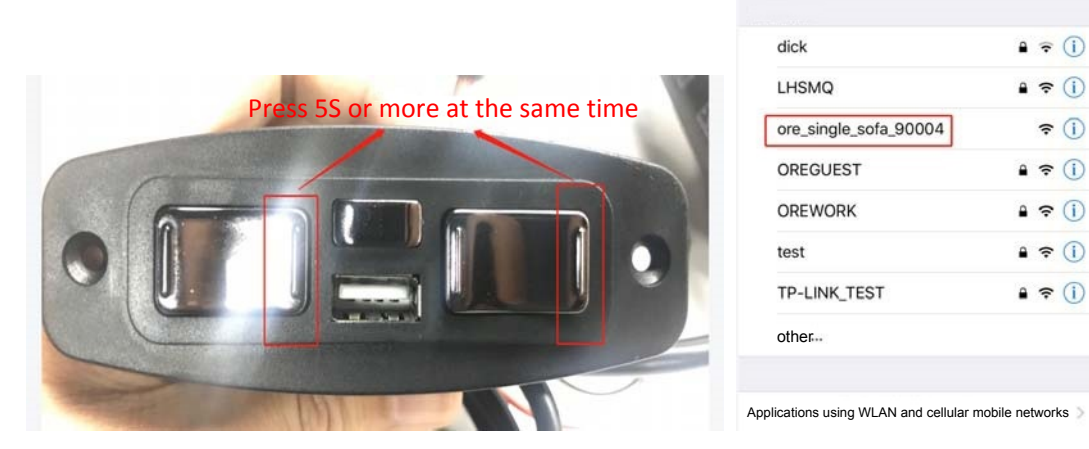

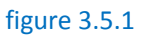

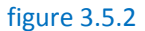

## 3.6 Power down detection AP mode

- 1.Unplug the control box and refresh the wireless list on the phone to make sure there is no hotspot signal for "ore\_single\_sofa\_xxxxx" under the list, as shown in figure 3.6.1 below.
- 2. Then re-power the control box, observe the ipad "Settings -> Wireless LAN Interface" wireless list, ensure that the corresponding "ore\_single\_sofa\_xxxxx" signal appears, as shown in figure 3.6.2;

| < Setting                    | 09:17<br>Wireless LAN         | 4 V \$ 43% B | Setting               | i:06<br>Wireless LAN | @ 75% 💼 +   |
|------------------------------|-------------------------------|--------------|-----------------------|----------------------|-------------|
| Wireless LAN                 |                               |              | Wireless LAN          |                      |             |
| <ul> <li>OREGUEST</li> </ul> |                               | • ≑ ()       | PM-ORE                |                      | 4 7 1       |
| Select the netwo             | ork                           |              | Coloct the pate       | vork                 |             |
| ORE                          |                               | • ≈ ()       | Select the network    |                      |             |
| OREPDF2                      |                               | () ج ھ       | dick                  |                      | • ≑ ()      |
| OREWORK                      |                               | a 🗢 🕕        | LHSMQ                 |                      | • ≑ ()      |
| PM-ORE                       |                               | ۵ 🕈 🕕        | ore_single_sofa_90004 |                      | <b>≑</b> () |
| TP-LINKTEST                  |                               | . ≑ ()       | OREGUEST              |                      | a 🕈 🕕       |
| other                        |                               |              | OREWOR                | ĸ                    | • • ()      |
|                              |                               |              | test                  |                      | ê ≑ ()      |
| Applications usi             | ng WLAN and cellular mobile r | etworks ?    | TP-LINK_              | TEST                 | a 🗢 🕕       |
| Enable WAPI                  |                               | Ø            | other                 |                      |             |
| Ask if you wa                | ant to join the network       | Ø            |                       |                      | >           |
| figure3.6.1                  |                               |              | figure3.6.1           |                      |             |

Made by:

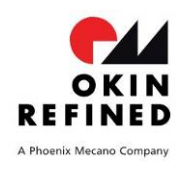

Version:

# WiFi Plug-in Test Instruction of Korea EMONS (one key start/stop + child lock)

Page 11 of 11

V1.0

#### FCC Warning:

Any Changes or modifications not expressly approved by the party responsible for compliance could void the user's authority to operate the equipment.

This device complies with part 15 of the FCC Rules. Operation is subject to the following two conditions: (1) This device may not cause harmful interference, and (2) this device must accept any interference received, including interference that may cause undesired operation.

FCC Radiation Exposure Statement:

This equipment complies with FCC radiation exposure limits set forth for an uncontrolled

environment .This equipment should be installed and operated with minimum distance 20cm between the radiator& your body.

ISED RSS Warning:

This device complies with Innovation, Science and Economic Development Canada licenceexempt RSS standard(s). Operation is subject to the following two conditions: (1) this device

may not cause interference, and (2) this device must accept any interference, including interference that may cause undesired operation of the device.

Le présent appareil est conforme aux CNR d'ISED applicables aux appareils radio exempts de licence.

L'exploitation est autorisée aux deux conditions suivantes:

(1) l'appareil ne doit pas produire de brouillage, et

(2) l'utilisateur de l'appareil doit accepter tout brouillage radioélectrique subi, même si le brouillage est susceptible d'en compromettre le fonctionnement.

ISED RF exposure statement:

This equipment complies with ISED radiation exposure limits set forth for an uncontrolled environment. This equipment should be installed and operated with minimum distance 20cm between the radiator& your body.This transmitter must not be co-located or operating in conjunction with any other antenna or transmitter. Le rayonnement de la classe b repecte ISED fixaient un environnement non contrôlés.Installation et mise en œuvre de ce matériel devrait avec échangeur distance minimale entre 20 cm ton corps.Lanceurs ou ne peuvent pas coexister cette antenne ou capteurs avec d'autres.